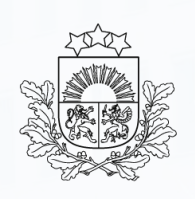

Valsts ieņēmumu dienests

#### Muitas procedūra – izvešana pārstrādei: pieteikuma iesniegšana atļaujas vienkāršotā kārtībā saņemšanai

#### 27.02.2025.

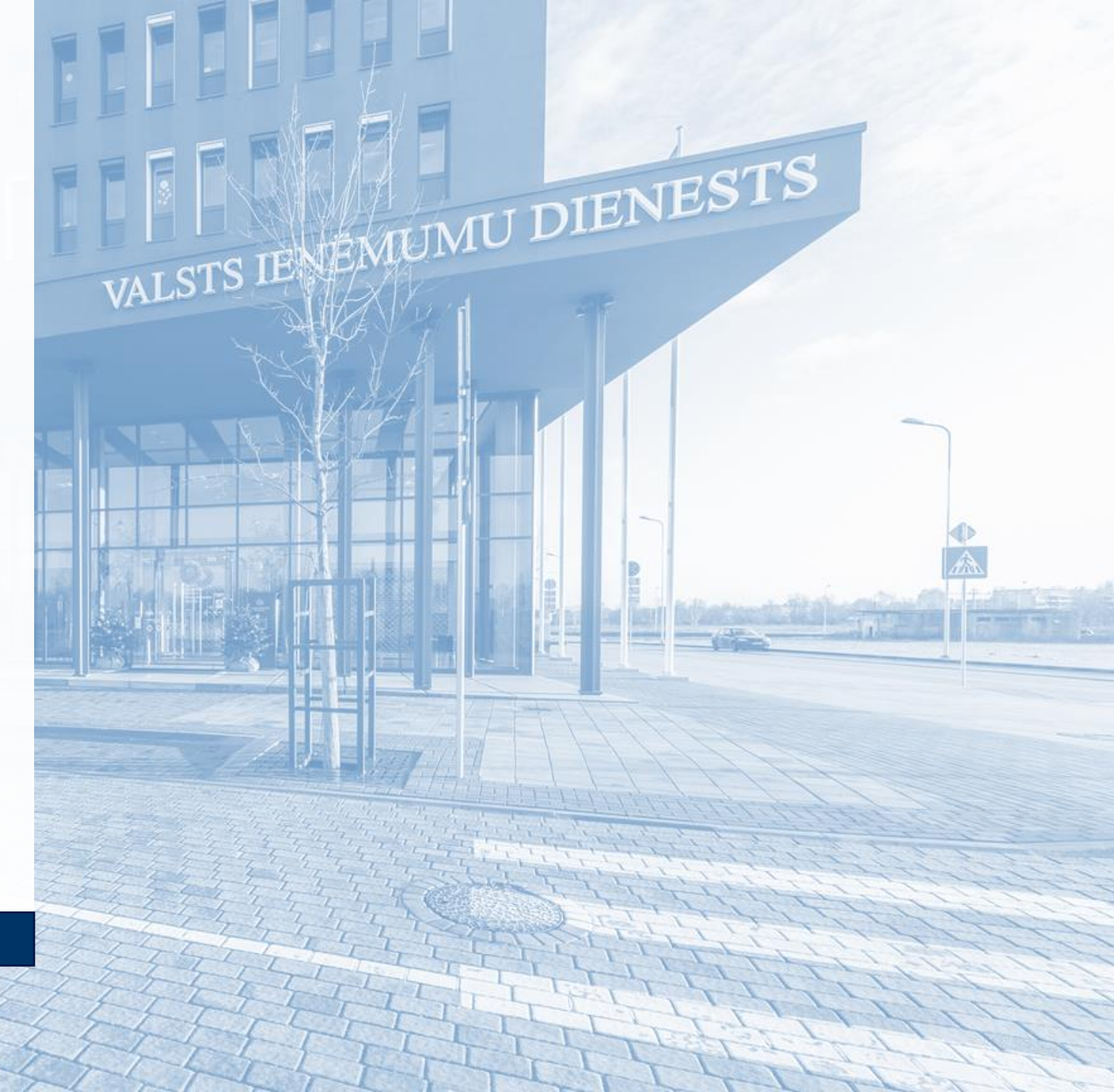

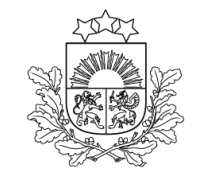

### Izvešana pārstrādei: pieteikuma noformēšana

Valsts ieņēmumu dienests

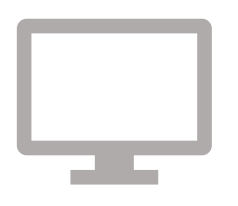

Pieteikumu atļaujas saņemšanai vienkāršotā kārtībā (turpmāk – pieteikums) noformē Elektroniskās muitas datu apstrādes sistēmas (EMDAS 2) Automatizētajā eksporta sistēmā (AES) atbilstoši Regulas (EK) 2015/2446 2. panta 8. punkta nosacījumiem.

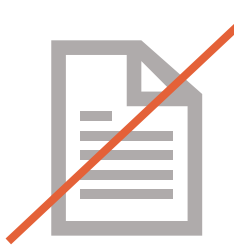

Pieteikumus papīra vai elektroniskā dokumenta formātā muitas iestādē **neiesniedz** un **deklarācijai nepievieno** (jāizmanto AES deklarācijas forma).

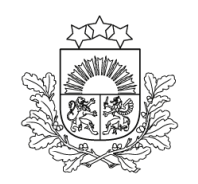

Valsts ieņēmumu dienests

#### Pieteikumu aizpilda EMDAS 2 AES eksporta deklarācijas sadaļā "Pamatnostādnes", zem sadaļas "Atļaujas" nospiežot pogu "Vienkāršotā atļauja"

| 4 | Atļaujas | (1)                 |                                                                                                    |                 |                   |                             |           | ^         |
|---|----------|---------------------|----------------------------------------------------------------------------------------------------|-----------------|-------------------|-----------------------------|-----------|-----------|
|   |          | Nr. p.k. 📤          | Veids                                                                                                    | Atsauces numurs | Atļaujas turētājs | Atļaujas turētāja nosaukums | Pielikumi |           |
|   |          | 1                   | C019 - OPO - Atļauja, lai izmantotu izvešanas pārstrādei procedūru<br>(Deleģētās Regulas (ES) 2015/2446 A pielikuma 8b sleja) | vienkāršota     |                   |                             |           | N 🖞       |
|   |          |                     |                                                                                                    |                 |                   |                             | Dzēst     | Pievienot |
|   |          | /ienkāršotā atļauja |                                                                                                    |                 |                   |                             |           |           |

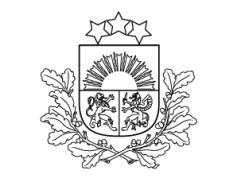

Valsts ieņēmumu dienests

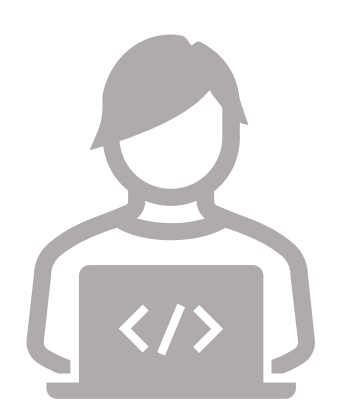

Pieteikumu aizpilda EMDAS 2 AES sadaļā **"Atļauja vienkāršotā veidā"**, norādot attiecīgajos laukos prasīto informāciju

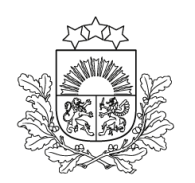

Valsts ieņēmumu dienests

# Laukā **"A4/9 Pārstrādes vai izmantošanas vieta"** norāda vietas, kur tiks veiktas pārstrādes/remonta darbības, adrese (ielas nosaukums, mājas numurs, pilsēta, valsts)

| Atļauja vienkāršotā veidā                  |         |                   | ^                                             |
|--------------------------------------------|---------|-------------------|-----------------------------------------------|
| A4/9 Pārstrādes vai izmantošanas vieta (0) |         |                   | ^                                             |
| Nr. p.k. A lela un numurs                  | Pilsēta | Valsts            | A4/A5 Pirmā izmantošanas vai pārstrādes vieta |
|                                            |         | Nav pieejamu datu |                                               |
|                                            |         |                   | Rezultātu skaits lapā 10 💌 no < >             |
|                                            |         |                   | Pievienot                                     |

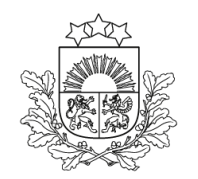

Valsts ieņēmumu dienests

#### Lauku **"A4/A5 Pirmā izmantošanas vai pārstrādes vieta"** neaizpilda

A4/A5 Pirmā izmantošanas vai pārstrādes vieta

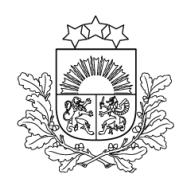

Valsts ieņēmumu dienests

#### Laukā **\*A4/11 Procedūras noslēgšanas muitas iestāde"** norāda muitas iestādi, kurā tiks slēgta pārstrādes procedūra, t.i., preces tiks ievestas atpakaļ Savienības muitas teritorijā

| A4/11 Procedūras noslēgšanas muitas iestāde (0)      |                   |                       |    |   |     | /      |   |
|------------------------------------------------------|-------------------|-----------------------|----|---|-----|--------|---|
| Nr. p.k. A4/11 Procedūras noslēgšanas muitas iestāde |                   |                       |    |   |     |        |   |
|                                                      | Nav pieejamu datu |                       |    |   |     |        |   |
|                                                      | I                 | Rezultātu skaits lapā | 10 | • | no  | <      | > |
|                                                      |                   |                       |    |   | Pie | vienot | 1 |

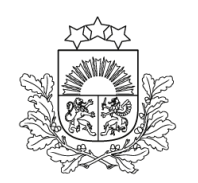

Valsts ieņēmumu dienests

Laukā **"A Paredzamais slēgšanas datums"** norāda datumu, līdz kuram uz laiku izvestajām precēm jābūt ievestām atpakaļ Savienības muitas teritorijā un laistām brīvā apgrozībā ar pilnu vai daļēju atbrīvojumu no muitas maksājumiem

| A Paredzamais slēgšanas datums * |  |
|----------------------------------|--|
|                                  |  |
| dd.mm.gggg                       |  |

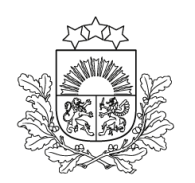

Valsts ieņēmumu dienests

#### Laukā "A5/5 Ieguves norma" norāda ieguves normu 100 %

| A5/5 leguves norma (0)      |                   |                       |    |     |       | ^                 |
|-----------------------------|-------------------|-----------------------|----|-----|-------|-------------------|
| Nr. p.k. A5/5 leguves norma |                   |                       |    |     |       |                   |
|                             | Nav pieejamu datu |                       |    |     |       |                   |
|                             |                   | Rezultātu skaits lapā | 10 | r n | 10    | $\langle \rangle$ |
|                             |                   |                       |    |     | Pievi | ienot             |

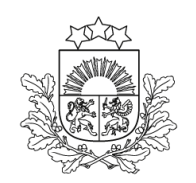

Valsts ieņēmumu dienests

#### Laukā **"A5/7 Pārstrādes produkti"** norāda pēc pārstrādes/remonta atpakaļievedamo preču kodu un detalizētu preču komercaprakstu un tehnisko aprakstu

| A5/7 Pārstrādes produkti (0) |                                  |          |                       |    |   |     | ^      |   |
|------------------------------|----------------------------------|----------|-----------------------|----|---|-----|--------|---|
| Nr. p.k. A Preces kods       | Preces apraksts no klasifikatora | Apraksts |                       |    |   |     |        |   |
|                              | Nav pieejamu datu                |          |                       |    |   |     |        |   |
|                              |                                  |          | Rezultātu skaits lapā | 10 | • | no  | <      | > |
|                              |                                  |          |                       |    |   | Pie | vienot |   |

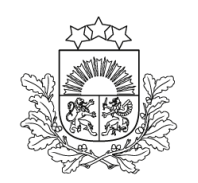

Valsts ieņēmumu dienests

Laukā "A5/8 Preču identifikācija" norāda preču identifikācijas veidu no klasifikatora un aprakstā paskaidro par izvēlēto preces identifikācijas veidu, piemēram, norāda preces sērijas numuru vai jebkuru citu informāciju, kas palīdz identificēt konkrēto preci

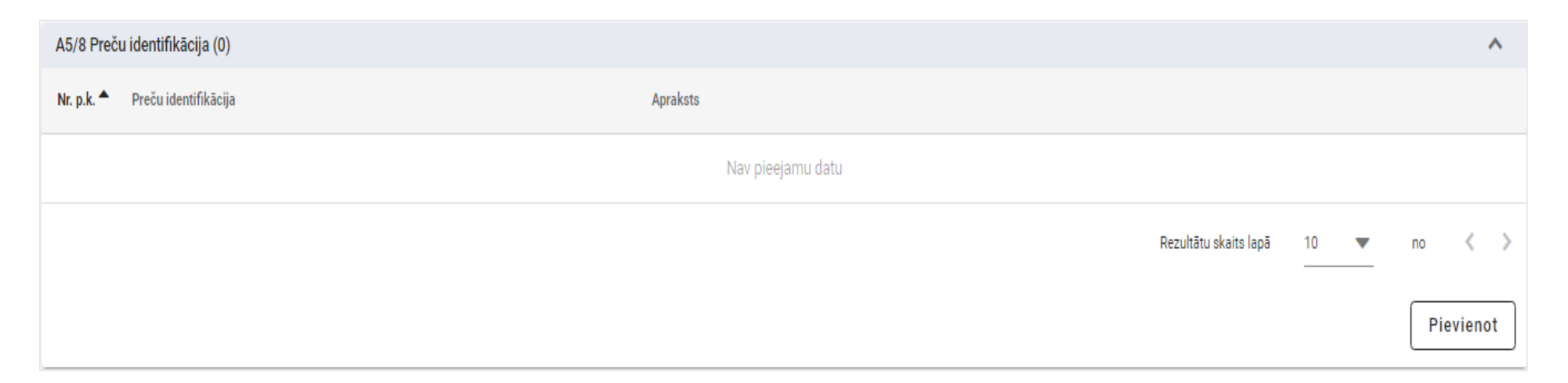

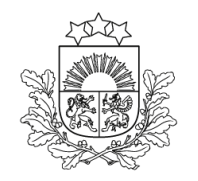

Valsts ieņēmumu dienests

| A5/8 Preču identifikācija |  |
|---------------------------|--|
| Preču identifikācija *    |  |
|                           |  |

- 1 Sērijas vai ražotāja numurs
- 2 Plombu uzlikšana, muitas nodrošinājumu uzlikšana, apzīmogošana vai citu atšķirības zīmju piestiprināšana
- 4 Paraugu ņemšana, attēli vai tehniskie apraksti
- 5 Analīžu izdarīšana
- 6 Informācijas dokuments, lai vienkāršotu tādu preču pagaidu izvešanu, kas nosūtītas no vienas valsts uz citu ražošanas, pārstādes vai labošanas veikšanai (derīgs ...
- 7 Citi identifikācijas līdzekļi (sniedziet paskaidrojumu par izmantojamajiem identifikācijas līdzekļiem)
- 8 Bez identifikācijas pasākumiem, kas paredzēti Kodeksa 250. panta 2. punkta b) apakšpunktā (derīgs vienīgi pagaidu ievešanai)

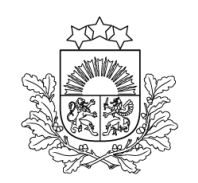

Valsts ieņēmumu dienests

## Laukā **"A6/2 Ekonomiskie nosacījumi"** norāda klasifikatora kodu "2" (labošana)

| A6/2 Ekon  | omiskie nosacījumi (0) |                   |                       |    |   |     |       | ^ |
|------------|------------------------|-------------------|-----------------------|----|---|-----|-------|---|
| Nr. p.k. 📤 | Ekonomiskie nosacījumi | Apraksts          |                       |    |   |     |       |   |
|            |                        | Nav pieejamu datu |                       |    |   |     |       |   |
|            |                        |                   | Rezultātu skaits lapā | 10 | • | no  | <     | > |
|            |                        |                   |                       |    |   | Pie | vieno | t |

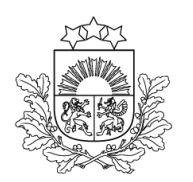

Valsts ieņēmumu dienests

#### Laukā **"A7/5 Sīka informācija par plānotajām darbībām"** norāda informāciju par plānoto pārstrādes/ remonta apjomu un veicamajām darbībām un to, vai pārstrādes darbības plānotas maksas vai bezmaksas

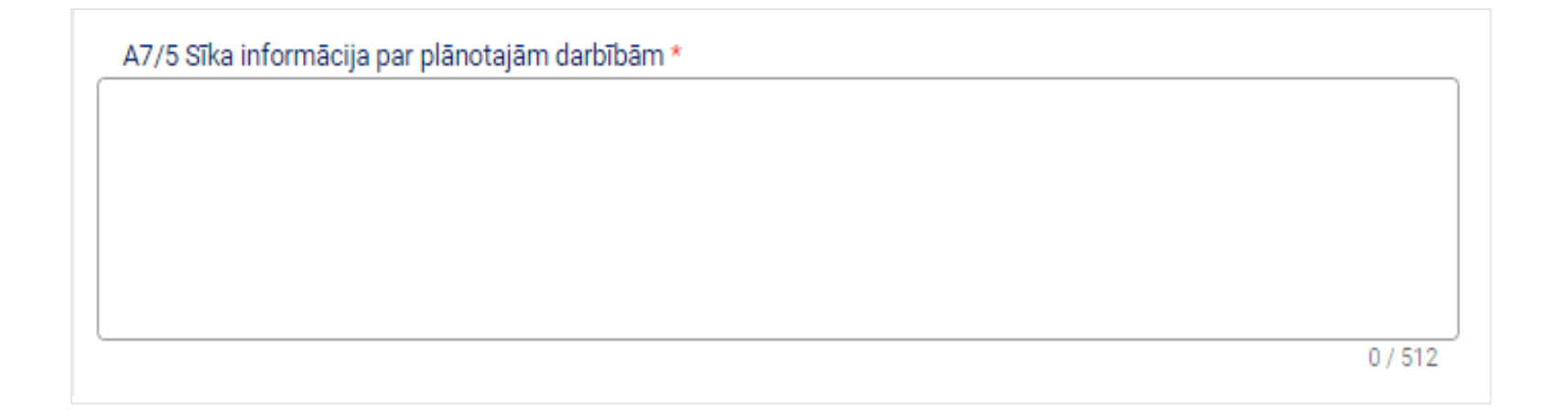

#### Pieteikuma apstiprināšana

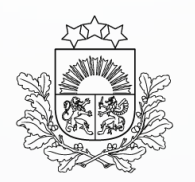

Valsts ieņēmumu dienests

Ja visi pieteikuma lauki ir atbilstoši aizpildīti vai pēc muitas iestādes pieprasījuma ir iesniegti attiecīgie labojumi/ papildinājumi, muitas kontroles punkta muitas amatpersona apstiprina deklarāciju muitas procedūrai – eksports

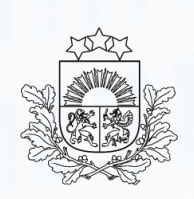

Valsts ieņēmumu dienests

| f  | @vidgovlv |
|----|-----------|
| oj | @vid_gov  |

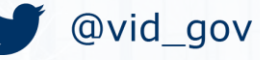

- in /valsts-ienemumu-dienests
- /vidkomunikacija

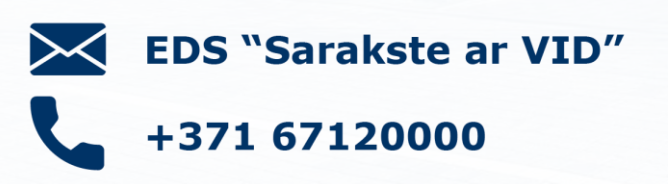

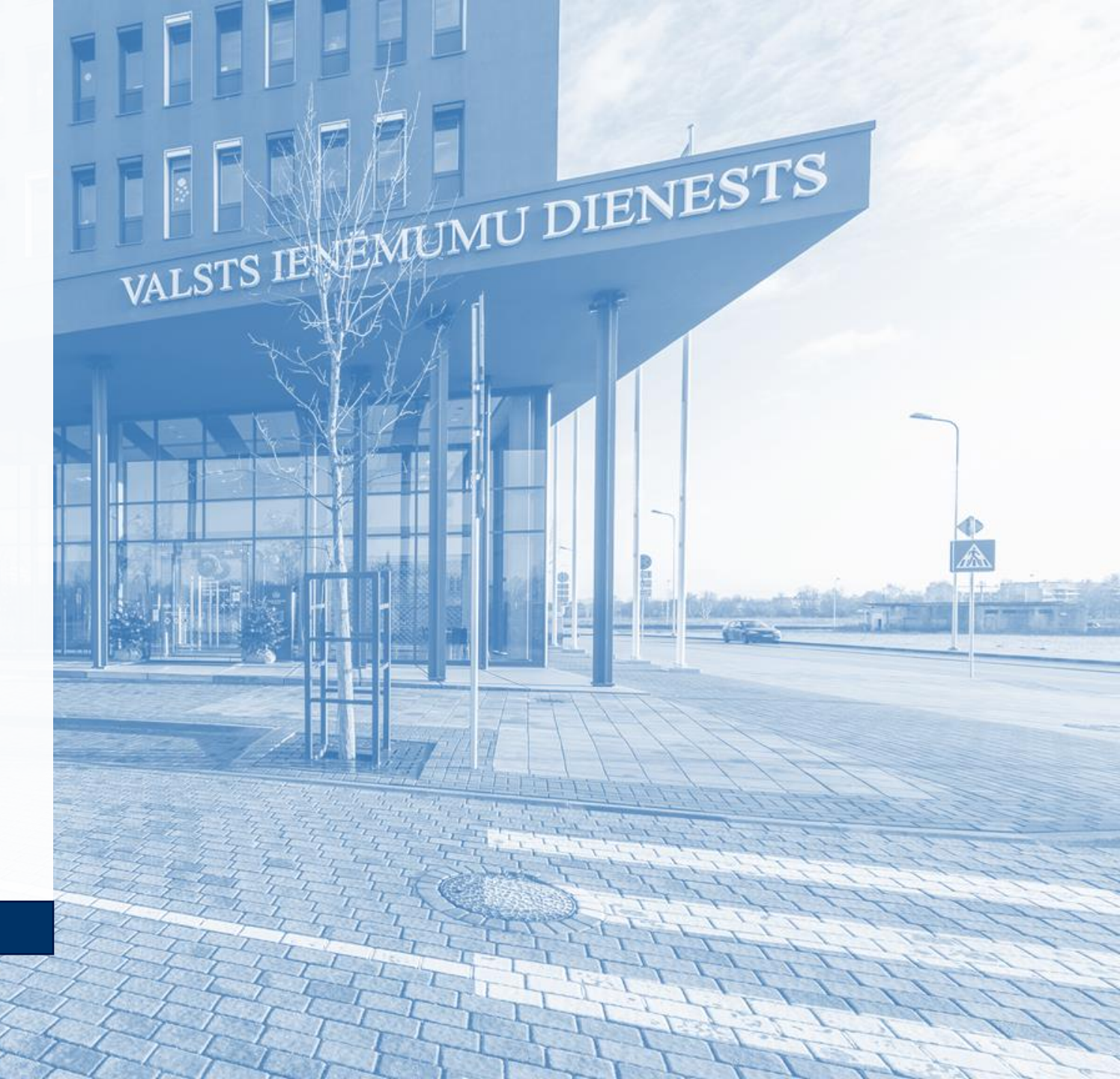